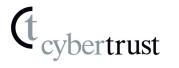

## MIRACLE VISUAL STATION DS220アップデート実行方法

※本資料は、マイナーバージョンアップ時のアップデート方法を記載しております。

#### 事前準備

バージョンアップするにはアップデートファイルを USB メモリに入れておく必要があります。 以下の手順でご準備ください。

#### ~圧縮フォルダの展開~

マイナーバージョンアップファイルは圧縮した状態 (ZIP 形式) で提供しています。 USB メモリに入れる際には圧縮フォルダが展開されている必要があります。

#### Windows Vista / Windows 7 / Windows 8 / Windows 10 の場合

- 1. ダウンロードした zip ファイルを右クリックし、「すべて展開」を選択します。
- 2. 「圧縮(ZIP 形式)フォルダーの展開画面」が起動しますので「展開」を選択します。
- 3. 圧縮フォルダを解凍したフォルダが作成されます。このフォルダの中身を USB メモリヘコ ピーしてください。

#### ~バージョンアップファイル~

フォルダには以下のファイルが入っています。 (バージョンによって2は含まれないことがあります)

- 1. emupdate.tar.gz
- 2. md5sum.txt (\*)

(\*) md5sum.txt について

ファイルの整合性を確認するための値が記述されています。 このファイルは、USBメモリにコピーする必要がありません。

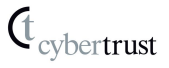

# アップデート実行方法

### 1. <u>アップデートの手動チェック</u>

MVSDS220を起動後、マイナーバージョンアップファイルの入ったUSBメモリを挿入してください。 10秒ほど待ってから、設定メニューの「メンテナンス」を選択し、「アップデートの手動チェック」 実行ボタンをクリックしてください。

| 10000000  | メンテナンス                     |         |          |    |
|-----------|----------------------------|---------|----------|----|
| トップ       | アップデートチェック日/時刻             | 未チェック   |          |    |
| 現在の状態     | アップデートの有無<br>アップデートの手動チェック | 新しいバージョ | いはありません  | 0  |
| システム設定    | アップデート実行                   | 実行      |          | ۵  |
| コンテンツ     | Syslog送信<br>Syslogサーバーアドレス | ●有効     | ♀無効      | 0  |
| ネットワーク設定  |                            |         |          | 更新 |
| 画面設定      | コアダンプの保存                   | ◎有効     | ●無効      | 0  |
| 国と地域、言語   |                            |         |          | 更新 |
| メンテナンス    | ログロな期間<br>各項目のヘルプボタンを押すと知  | 目に対する説明 | が表示されます。 |    |
| 100000000 |                            |         |          |    |

# 2. <u>アップデートの実行</u>

「アップデートの有無」を確認後、「アップデート実行」の実行ボタンをクリックしてください。 アップデートが可能な場合、アップデートの有無に「新しいバージョンがあります」と表示されま す。

|                                         | メンテナンス                     |               |                   |            |
|-----------------------------------------|----------------------------|---------------|-------------------|------------|
| トップ                                     | アップデートチェック日/時刻             | 2017/01/20    | 15:42             | -          |
| 現在の状態                                   | アップデートの有無<br>アップデートの手動チェック | 新しいバージョ<br>実行 | ンがあります40101100000 | ۲          |
| システム設定                                  | アップデート実行                   | 実行            |                   | 0          |
| コンテンツ                                   | Syslog送信<br>Syslogサーバーアドレス | ●有効           | ●無効               | 0          |
| ネットワーク設定                                |                            |               |                   | 更新         |
| 画面設定                                    | コアダンプの保存<br>コアダンプの保存先URI   | ◎有効           | ●無効               | 0          |
| 国と地域、言語                                 |                            |               |                   | 更新         |
| メンテナンス                                  | 口花皮发期期                     |               |                   | <u>a</u> . |
| 100000000000000000000000000000000000000 |                            |               |                   |            |

アップデート確認画面が表示されます。「はい」をクリックしてください。

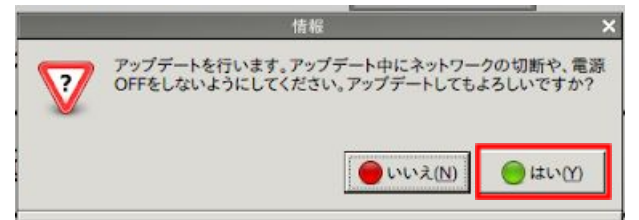

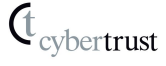

アップデート中は以下の画面が表示されます。

|      | アップデート中                                                 |
|------|---------------------------------------------------------|
|      |                                                         |
| 1000 | アップデートしてますのでしばらくお待ちください<br>ネットワークを切断したり、電源OFFをしないでください。 |
| 1000 |                                                         |
| 1000 |                                                         |
| 1000 |                                                         |
| 1000 |                                                         |
| 1000 |                                                         |
|      | 各項目のヘルプボタンを押すと項目に対する説明が表示されます。                          |
|      |                                                         |

[注意事項]

画面の注意事項に加えて、ここでは USB メモリを抜かないでください。

### 3. <u>再起動</u>

アップデートに成功後、再起動ボタンをクリックしてください。

|                    | アップデート成功!!                           |
|--------------------|--------------------------------------|
| Contraction of the |                                      |
| 1000               | アップデートに成功しました。全ての反映を行うために再起動をしてください。 |
| 1000               | 設定メニューへ戻る                            |
| 1000               |                                      |
|                    |                                      |
|                    |                                      |
|                    |                                      |
|                    |                                      |
|                    |                                      |

再起動の確認画面が表示されますので「はい」をクリックしてください。

[注意事項]

黒い画面に白い文字が表示された後、画面が完全に暗くなったタイミングで USB メモリを抜いてください。

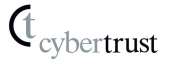

## 4. <u>バージョン確認</u>

再起動の後、設定メニューで「現在の状態」を選択し、バージョン番号がアップデートされていることを確認してください。

| 10000000 | 現在の状態                         |                                                                   |
|----------|-------------------------------|-------------------------------------------------------------------|
| トップ      | パージョン                         | Embedded MIRACLE for Digital Signage Edition 4.1.11<br>(eMIRACLE) |
| 現在の状態    | 言語環境                          | 日本語(ja_JP)                                                        |
| システム設定   | 起動時再生URI                      | file:///usr/share/emdse-sched/startup.html                        |
|          | 端末名                           | miracle-kun                                                       |
| コンテンツ    | コンテンツフォルダ共有状態<br>コンテンツフォルダ共有  | 停止中                                                               |
| ネットワーク設定 | ロクインユーザ<br>ログインパスワード          | contents<br>未設定(コンテンツフォルダの共有は行えません)                               |
|          | プロダクト名<br>プロダクトオプション          | empm                                                              |
| 画面設定     | 外部ストレージ                       | 接続中                                                               |
| 国と地域、言語  | 外部ストレージからの自動再<br>生<br>ガイダンス表示 | 有效<br>無效                                                          |
| メンテナンス   | ガイダンス表示のタイムアウ<br>ト            | 0                                                                 |
|          | -                             |                                                                   |
|          |                               |                                                                   |

### 更新履歴

2017 年 1 月 20 日 新規作成 2017 年 12 月 14 日 社名ロゴ修正 2019 年 8月 15 日 アップデートファイルの展開方法追加